# 將SecureX與網路安全裝置(WSA)整合並進行故障 排除

## 目錄

<u>簡介</u> <u>必要條件</u> <u>需求</u> <u>採用元件</u> <u>設定</u> <u>SecureX的每個區域所需的URL</u> <u>為SSE註冊準備WSA</u> <u>將裝置整合到SecureX</u> <u>驗證</u> <u>疑難排解</u> <u>從CLI驗證裝置註冊</u> 影片

## 簡介

本文檔介紹將SecureX與網路安全裝置(WSA)整合進行整合、驗證和故障排除所需的步驟

## 必要條件

## 需求

思科建議您瞭解以下主題:

- 網路安全裝置(WSA)
- 映像的可選虛擬化

### 採用元件

- 網路安全裝置(WSA)
- 安全服務交換(SSE)
- SecureX門戶

本文中的資訊是根據特定實驗室環境內的裝置所建立。文中使用到的所有裝置皆從已清除(預設))的組態來啟動。如果您的網路運作中,請確保您瞭解任何指令可能造成的影響。

## 設定

SecureX的每個區域所需的URL

驗證WSA裝置是否可訪問埠443上的URL:

美國地區

api-sse.cisco.com

歐盟地區

-

• api.eu.sse.itd.cisco.com

**附註**:如果使用亞太地區、日本和中國URL(<u>https://visibility.apjc.amp.cisco.com/</u>)訪問 SecureX,則當前不支援與裝置的整合。

### 為SSE註冊準備WSA

1. — 在SSE門戶上,導航至Devices,然後點選(+)**Add Devices and Generate Token**圖示,如下圖 所示:

| Add Devices and Generate Tokens ()                                         |        | $\times$ |
|----------------------------------------------------------------------------|--------|----------|
| Number of devices<br>1 0<br>Up to 100<br>Token expiration time<br>1 hour ~ |        |          |
|                                                                            | Cancel | Continue |

2. — 按一下「繼續」,生成WSA令牌,如下圖所示。

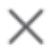

The following tokens have been generated and will be valid for 1 hour(s):

| Tokens |             |   |
|--------|-------------|---|
|        | 7120c58e1b4 | Ē |
|        |             |   |

Close

Copy to Clipboard

Save To File

3. — 在WSA命令列介面(CLI)中啟用CTROBSERVABLE,在REPORTINGCONFIG下,可以找到啟 用CTROBSERVABLE的選項,如下圖所示:

| WSACOM> reportingconfig                                                                                                    |
|----------------------------------------------------------------------------------------------------|
| <pre>hoose the operation you want to perform:<br/>COUNTERS - Limit counters recorded by the reporting system.<br/>WEBTRACKINGQUERYTIMEOUT - Timeout value for Webtracking Queries.<br/>AVERAGEOBJECTSIZE - Average HTTP Object Size used for Bandwidth Savings<br/>alculation.<br/>WEBEVENTBUCKETING - Enable or Disable web transaction event bucketing.<br/>CTROBSERVABLE - Enable or Disable CTR observable based indexing.<br/>CENTRALIZED - Enable/Disable Centralized Reporting for this WSA appliance.<br/>]&gt; ctrobservable</pre> |
| TR observable indexing currently Enabled.<br>re you sure you want to change the setting? $[N] > y$                                                                                                    |
| hoose the operation you want to perform:<br>COUNTERS - Limit counters recorded by the reporting system.<br>WEBTRACKINGQUERYTIMEOUT - Timeout value for Webtracking Queries.<br>AVERAGEOBJECTSIZE - Average HTTP Object Size used for Bandwidth Savings Calculation.<br>WEBEVENTBUCKETING - Enable or Disable web transaction event bucketing.<br>CTROBSERVABLE - Enable or Disable CTR observable based indexing.<br>CENTRALIZED - Enable/Disable Centralized Reporting for this WSA appliance.                                             |

4. — 啟用安全服務交換(SSE)雲門戶,導航到**網路>雲服務設定>編輯設定**,按一下**啟用**和**提交**,如 下圖所示:

| Cloud Services Settings |               |  |  |  |
|-------------------------|---------------|--|--|--|
| Settings                |               |  |  |  |
| Threat Response:        | Enabled       |  |  |  |
|                         | Edit Settings |  |  |  |

5. — 選擇要連線的雲:

| Cloud Services Settings                    |                                             |               |  |  |  |  |  |
|--------------------------------------------|---------------------------------------------|---------------|--|--|--|--|--|
| Success - Your changes have been committee | Success — Your changes have been committed. |               |  |  |  |  |  |
| Settings                                   |                                             |               |  |  |  |  |  |
| Threat Response:                           | Enabled                                     |               |  |  |  |  |  |
|                                            |                                             | Edit Settings |  |  |  |  |  |
| Registration                               |                                             |               |  |  |  |  |  |
| Cloud Services Status:                     | Not Registered                              |               |  |  |  |  |  |
| Threat Response Server:                    | AMERICAS (api-sse.cisco.com)                |               |  |  |  |  |  |
| Registration Token: 🕐                      | Register                                    |               |  |  |  |  |  |

### 6. — 輸入在SEE上生成的令牌(確保在到期時間之前使用令牌):

#### **Cloud Services Settings**

| Success – Your changes have been committed. |                              |  |  |  |  |  |
|---------------------------------------------|------------------------------|--|--|--|--|--|
| Settings                                    |                              |  |  |  |  |  |
| Threat Response:                            | Enabled                      |  |  |  |  |  |
|                                             | Edit Settings                |  |  |  |  |  |
|                                             |                              |  |  |  |  |  |
| Registration                                |                              |  |  |  |  |  |
| Cloud Services Status:                      | Not Registered               |  |  |  |  |  |
| Threat Response Server:                     | AMERICAS (api-sse.cisco.com) |  |  |  |  |  |
| Registration Token: 🕐                       | Register                     |  |  |  |  |  |

## 7. — 註冊令牌後,您會看到一條消息,指示裝置已成功註冊

#### **Cloud Services Settings**

| Success – Your appliance is successfully registered with the Cisco Threat Response portal. |               |  |  |  |  |  |
|--------------------------------------------------------------------------------------------|---------------|--|--|--|--|--|
| Settings                                                                                   |               |  |  |  |  |  |
| Threat Response: Enabled                                                                   |               |  |  |  |  |  |
|                                                                                            | Edit Settings |  |  |  |  |  |
|                                                                                            |               |  |  |  |  |  |
| Registration                                                                               | Registration  |  |  |  |  |  |
| Cloud Services Status:                                                                     | Registered    |  |  |  |  |  |
| Threat Response Server: AMERICAS (api-sse.cisco.com)                                       |               |  |  |  |  |  |
| Deregister Appliance:                                                                      | Deregister    |  |  |  |  |  |

### 8. — 之後,您會看到在SSE門戶上註冊的裝置:

| cisco     | Secur                                 | ity Ser             | vices Exc                   | hange Devices                         | Cloud Services | Events      | Audit Log   |            |            |                    | • *   | <u></u>         | Daniel Benitez 🗸 |
|-----------|---------------------------------------|---------------------|-----------------------------|---------------------------------------|----------------|-------------|-------------|------------|------------|--------------------|-------|-----------------|------------------|
| Devic     | es for                                | Source              | efire Supp                  | ort                                   |                |             |             |            |            |                    |       |                 |                  |
| •<br>0 Ro | ▼ Q. WSA ×<br>0 Rows Selected + 0 [2] |                     |                             |                                       |                |             |             | + 0 🖸      |            |                    |       |                 |                  |
|           |                                       | %                   |                             | Name 🧠                                |                | Туре        |             | Version    | Status     | Description        | Actic | ns              |                  |
|           |                                       | >                   | 1                           | ift-wsa.mohsoni.lab                   |                | WSA         |             | 12.5.0-569 | Registered | \$300V             | 1     | - <sup>10</sup> |                  |
|           |                                       | ~                   | 2                           | wsa02.mex-amp.lab                     |                | WSA         |             | 12.0.1-268 | Registered | \$100V             | / 1   | -               |                  |
|           |                                       | ID: 363f<br>Created | 1b56-e9e5-4<br>£ 2020-05-28 | dba-888a-640868b6ae54<br>04:55:38 UTC |                | IP Address: | 10.10.10.19 |            |            | Connector Version: |       |                 |                  |

## 將裝置整合到SecureX

o

### 步驟1。若要將WSA與SecureX整合,請導覽至Integrations>Add New module,然後選擇Web Security Appliance,然後選擇您的裝置,設定Request Timeframe,然後按一下Save,如下圖所示

| cisco SecureX                                                        | Dashboard Integrations Orchestration Beta Administration                                              |
|----------------------------------------------------------------------|----------------------------------------------------------------------------------------------------|
| Settings<br>Your Account<br>Devices<br>API Clients<br>V Integrations | Add New Web Security Appliance Module<br>Module Name*<br>Web Security Appliance<br>Registered Device* |
| Available Integrations<br>Users                                      | wsa02.mex-amp.lab<br>wsa02.mex-amp.lab<br>Type WSA<br>ID 8a-640868b6ae54<br>IP Address 10.19          |
|                                                                      | 60<br>Save Cancel                                                                                     |

步驟2.要建立儀表板,請按一下+ New Dashboard圖示,選擇要用於儀表板的名稱和磁貼。

| Web Security Appliance                                                                               |   |
|----------------------------------------------------------------------------------------------------|---|
| Incoming Filed Analyzed by AMP<br>A set of metrics summarizing incoming files analyzed by AMP        |   |
| HTTPS Reports<br>A set of metrics summarizing web transactions for HTTP and<br>HTTPS traffic         |   |
| Top Domains<br>A set of metrics summarizing top domains in web transactions                          | < |
| Top Malware Categories<br>A set of metrics summarizing Top Malware Categories in web<br>transactions |   |
| Top URL Categories<br>A set of metrics summarizing Top URL Categories in web<br>transactions         |   |

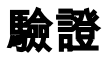

執行整合後,您可以看到從SSE填充的儀表板資訊,可以按一下任何檢測到的威脅,然後使用事件 型別過濾器啟動SSE門戶。

| CISCO Secure X Dashboard Integrations Orchestration Beta Administration |                                                                            |                                                           |                                                      |  |  |  |  |
|-------------------------------------------------------------------------|----------------------------------------------------------------------------|-----------------------------------------------------------|------------------------------------------------------|--|--|--|--|
| Applications & Integrations  -                                          | Threats & Malware Network Security Network Analytics Threat                | Grid Content Security                                     | Customize Last Hour 🗸 🌑                              |  |  |  |  |
| <ul> <li>Applications</li> </ul>                                        | Incoming Filed Analyzed by AMP   Web Security Ap Last Hour >               | HTTPS Reports   Web Security Appliance Last Hour >        | Top Domains   Web Security Appliance Last Hour > 🔅 🗐 |  |  |  |  |
| Tr Threat Response                                                      | Clean (0)                                                                  | Total                                                     |                                                      |  |  |  |  |
| Sse Security Services Exchange                                          | Unknown (0)<br>□ Unscannable<br>(4) □ Unscannable 4 □ Custom Custom Custom | (60) I HITPS                                              |                                                      |  |  |  |  |
| V My Integrations                                                       | Low Risk (0)     (0)     (0)                                               |                                                           |                                                      |  |  |  |  |
| Amp AMP for Endpoints<br>Launch Links                                   |                                                                            |                                                           |                                                      |  |  |  |  |
| Cdo Cisco Defense Orchestrator<br>Links                                 |                                                                            |                                                           | No Data Available                                    |  |  |  |  |
| Esa Email Security Appliance<br>Links                                   |                                                                            |                                                           | The API responded with empty data                    |  |  |  |  |
| F Firepower<br>Links                                                    |                                                                            |                                                           |                                                      |  |  |  |  |
| Orbital<br>Launch Links                                                 | Top Malware Categories   Web Security ApplianLast Hour > Q =               | Top URL Categories   Web Security Appliance Last Hour > 🌣 |                                                      |  |  |  |  |
| S SecureX Orchestrator                                                  |                                                                            | Total Transactions (60) Blocked Transactions (0)          |                                                      |  |  |  |  |
| Sma SMA Web<br>Web Links                                                |                                                                            |                                                           |                                                      |  |  |  |  |
| Swc Stealthwatch Cloud<br>Links                                         |                                                                            | UR, Filoving lippa                                        | *                                                    |  |  |  |  |
| Swe Stealthwatch Enterprise Links                                       | No Data Available                                                          |                                                           |                                                      |  |  |  |  |
| Tg Threat Grid<br>Launch Links                                          | The API responded with empty data                                          |                                                           |                                                      |  |  |  |  |

疑難排解

### 從CLI驗證裝置註冊

步驟1.在後端運行curl命令檢查連線狀態。從curl輸出中查詢exchange下的狀態欄位以及FQDN(完全 限定域名)和註冊等欄位。註冊的裝置處於註冊狀態:

```
/usr/local/bin/curl -XGET -v <u>http://localhost:8823/v1/contexts/default</u>

"exchange": [

{

"type": "registration",

"status": "Enrolled",

"name": "",

"description": "Device has been enrolled."

步驟2.在此輸出中,您還可以檢查聯結器所執行的查詢:
```

```
type": "administration",
    "statistics": {
        "transactionsProcessed": 20,
        "failedTransactions": 0,
        "lastFailedTransaction": "0001-01-01T00:00:00Z",
        "requestFetchFailures": 0,
        "responseUploadFailures": 0,
        "commandsProcessed": 20,
        "commandsFailed": 0,
        "lastFailedCommand": "0001-01-01T00:00:00Z"
```

步驟3.您還可以檢查從聯結器到SSE的檢測訊號(預設情況下為5分鐘):

```
refresh": {
    "registration": {
        "timestamp": "2010-06-29T03:51:45Z",
        "timeTaken": 1.387869786,
        "successCount": 6,
        "failureCount": 0
```

步驟4.為了檢查WSA上的聯結器日誌,您需要導航到:

/data/pub/sse\_connectord\_logs/sse\_connectord\_log.current 可以在**sse\_connector\_log.current**中找到的資訊

- 與上交所的註冊交易
- 富集查詢的日誌
- SSE門戶註銷日誌

## 影片

您可以在此影片中找到本文檔中包含的資訊